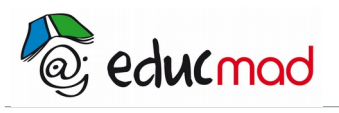

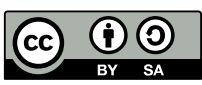

# Etude d'un dipôle R.L.C avec le logiciel "Solvelec"

# 1. Pourquoi utiliser «solvelec»?:

Ce logiciel de simulation permet de placer l'utilisateur dans la situation d'une manipulation d'électricité **quasi réelle**. La simulation pourra servir de **préalable à une étude théorique** du circuit R.L.C. Elle pourra aussi permettre une vérification quasi expérimentale des calculs ! La fonction «oscilloscope» est **précieuse** car ce matériel onéreux n'est pas toujours disponible dans les classes de lycée! La rubrique «**solution**» permet d'associer les calculs qui se rapportent au circuit avec les courbes proposées par le logiciel. Il permet aussi aux professeurs de créer leur propre démarche de cours; ils apprécieront ce support intéressant. Il faut simplement apprendre à l'utiliser et ce n'est pas difficile car toutes les explications sont données dans la rubrique «**documentation**» de la barre des menus!

# 2. Exemple d'étude d'un circuit R.L.C série:

Ouvrir le logiciel «solvelec» et sélectionner l'option «Régime sinusoïdal»

## 2.1 Réalisation du schéma du circuit

Dessiner le schéma du circuit comme représenté ci-dessous en utilisant les différents outils de la colonne de gauche . Il est possible d'obtenir de l'aide pour réaliser ce schéma :**dans la barre de menu** cliquer sur «**documentation**» puis «**aide**». Le schéma réalisé pourra être ensuite stocké dans un dossier de l'ordinateur. (Fichier>enregistrer) . Il sera ouvert à la demande .Cela permettra à l'élève de gagner du temps après une première utilisation.

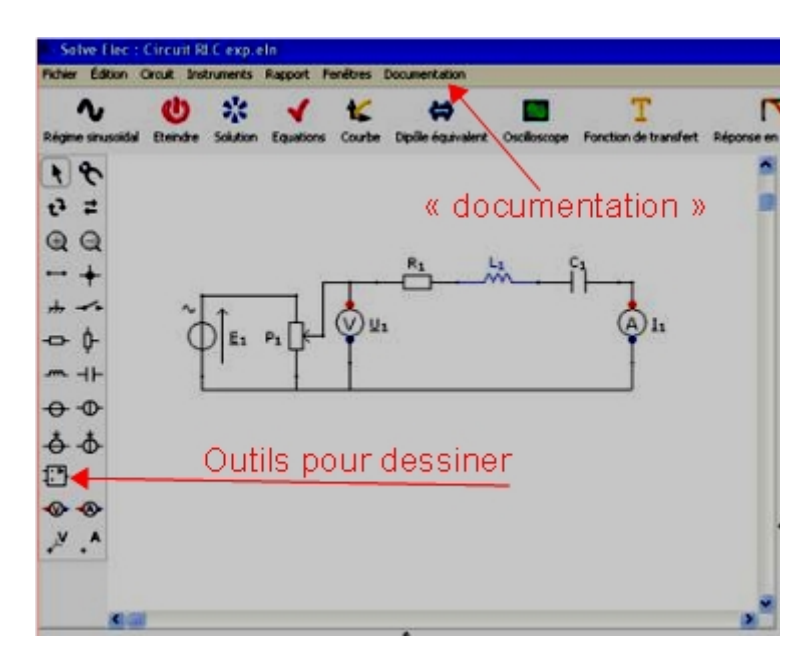

<u>Explications sur le montage proposé</u>: le générateur de tension de f.e.m  $E_1$  associé au potentiomètre  $P_1$  permet de modifier la tension d'alimentation  $U_1$ . (Remarque: l'indice «1» est nécessaire dans la mesure ou plusieurs grandeurs du même type pourraient être utilisées par la suite)

Une fois le schéma terminé, sélectionner «Allumer». **Une indication de «bon fonctionnement»** du circuit doit apparaître.Si un avertissement signalant que des connexions ne sont pas faites ou mal faites, il faut modifier ces dernières en cliquant avec l'outil **«pince»** en haut de la colonne «outils» et les refaire correctement. Après modification du circuit, il faut l'«allumer» de nouveau.

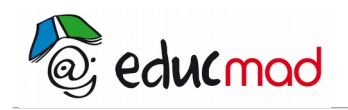

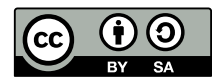

## 2.2 Choix des paramètres du circuit:

Dans la partie «Propriétés du circuit », en dessous du schéma, régler les paramètres du circuit:

 $P_1 = 5 k \Omega, R_1 = 1 k \Omega, L_1 = 0.64 H, C = 10 \mu F, E_1 = 10 V, f = 10 Hz$ .

Le réglage du curseur du potentiomètre est effectué en choisissant la valeur de  $x_1$ . Ici ,pour  $x_1=1$ , le curseur est «tout en bas» sur le dessin (et dans ce cas la tension U<sub>1</sub> est nulle.) **On pourra prendre x=0.5**.

Sélectionner le bouton «Oscilloscope». La tension  $u_1$  apparaît en vert et l'intensité du courant  $i_1$  en bleu. Ne garder que  $u_1$  et  $i_1$ . Pour supprimer  $E_1$  cliquer sur le symbole  $E_1$  puis sur **GND** (mise à la terre) pour l'éliminer.

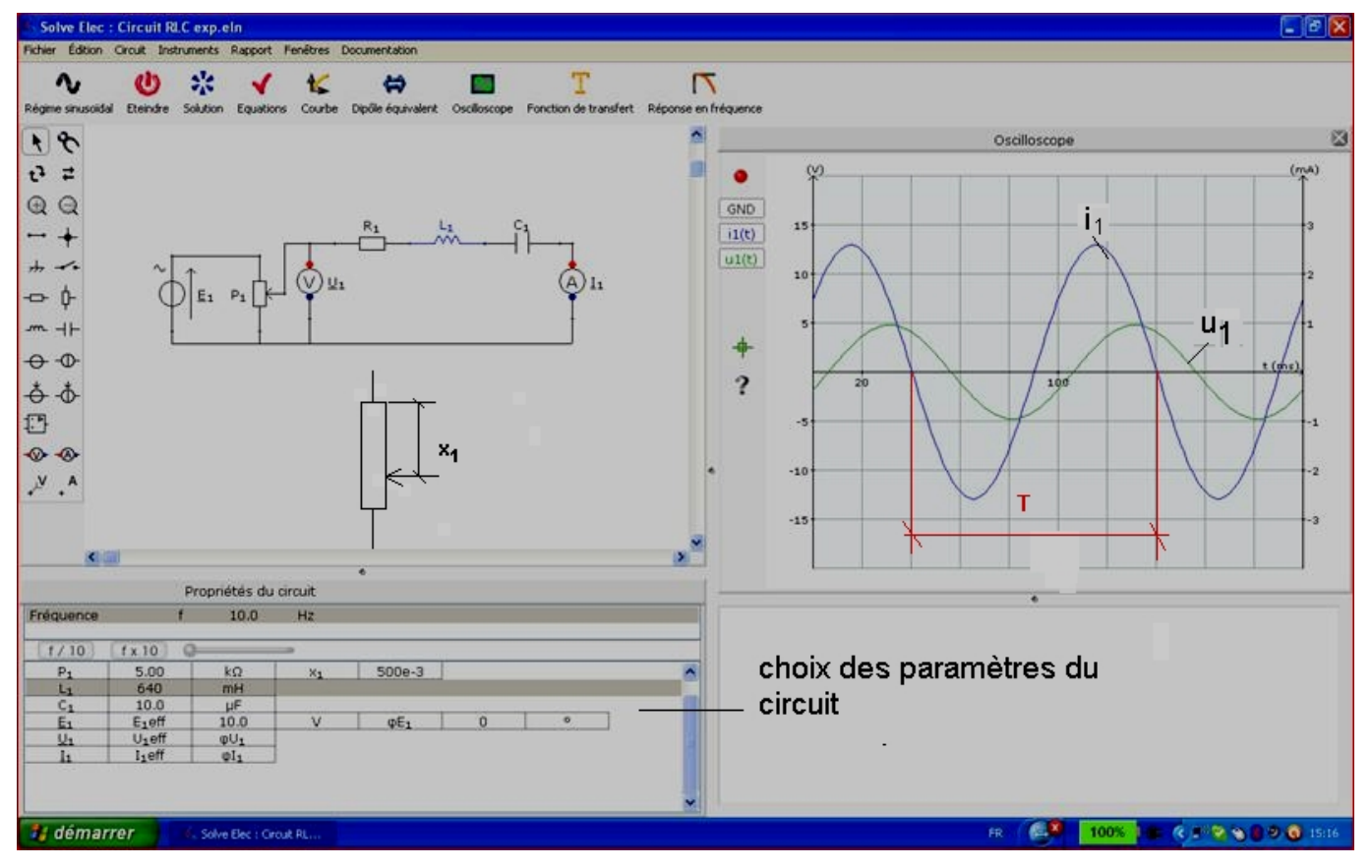

## 2.3 Observations, mesures et calculs

### 2.3.1 Mesurer la période T de chaque grandeur sinusoïdale.

(l'utilisation du bouton curseur placé dans la marge du graphe permet de lire plus facilement les coordonnées des points choisis sur le graphe).

On obtient facilement T=100ms=0,1s.

Déduire la fréquence f à partir de T.

Comparer avec le paramètre f sélectionné au départ.

Constater que les deux grandeurs  $u_1$  et  $i_1$  ont même période mais que celles-ci sont décalées ou déphasées .

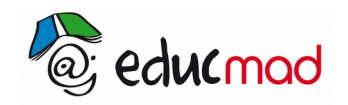

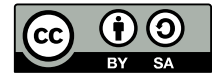

#### 2.3.2 Mesure du décalage horaire entre les deux courbes puis du déphasage:

<u>i<sub>1</sub> atteint un maximum un court instant</u>  $\Delta t$  <u>avant u<sub>1</sub> dans le sens des t croissants. Nous dirons que i<sub>1</sub> est en avance horaire de  $\Delta t$  <u>sur u<sub>1</sub></u></u>

Si l'on associe à chaque grandeur sinusoïdale un vecteur tournant (*construction de Fresnel*), nous dirons que «à l'avance horaire :  $\Delta t$  lue sur l'oscilloscope correspond un décalage angulaire (ou déphasage) des deux vecteurs associés :  $\Delta \theta$  » égal à:

 $\Delta \theta$ (rad)=2.  $\pi \frac{\Delta t(ms)}{T(ms)}$ 

Remarque: At doit être lu de préférence sur l'axe des t. En considérant qu'une graduation représente 1cm:

$$\Delta t = 0.8 \text{ cm x}.20(\text{ms/cm}) = 16 \text{ ms} \Rightarrow \Delta \theta = 2.\pi \cdot \frac{16.10^{-5}}{0.1} \simeq 1 \text{ rad} = 57.6^{\circ}$$

#### 2.3.3 Influence de la fréquence sur le déphasage:

Modifier la fréquence d'un facteur 10 soit f=100 puis 1000Hz. On obtient les graphes ci-dessous :

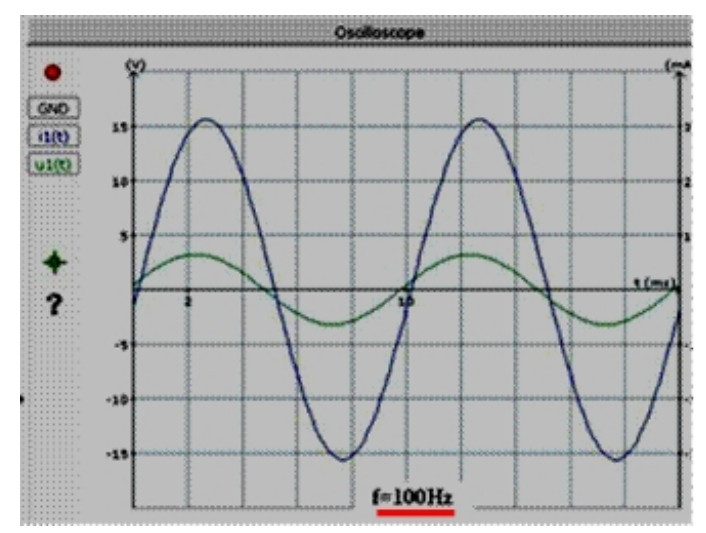

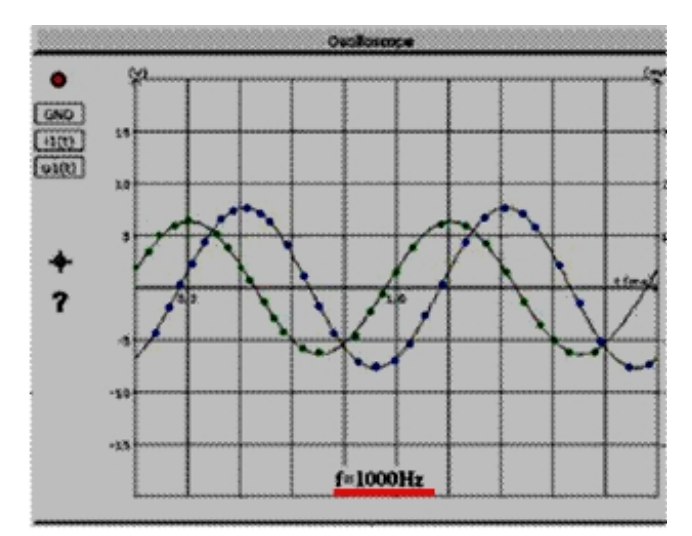

Pour N=100Hz, les deux grandeurs  $u_1$  et  $i_1$  sont quasiment en phase .Pour N=1000Hz, c'est  $u_1$  qui est en avance de phase sur  $i_1$ .

Conclusion: Le déphasage entre tension et courant dépend de la fréquence.

#### 2.3.4 Influence des paramètres R,L et C du circuit:

Modifier les valeurs de R, L et C séparément, et constater que ces paramètres influencent également le déphasage

### 2.4 Notion d'impédance:

L'impédance Z du dipôle R.L.C est le quotient de la tension efficace sur l'intensité efficace.

$$Z \!=\! \frac{U_{\text{m}}}{I_{\text{m}}} \!=\! \frac{U_{\text{eff}}}{I_{\text{eff}}} (\text{unité:ohm})$$

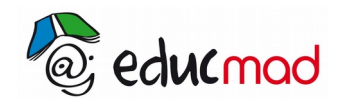

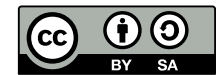

Pour évaluer rapidement ce rapport, il est commode de demander la courbe Ueff= f(leff) pour différentes fréquences.

### 2.4.1 -Tracé de la courbe U<sub>1eff</sub> = f(I<sub>1eff</sub>):

Cliquer sur l'icône « courbe » dans le menu . Le graphe précédent est remplacé .

Cliquer sur«?» <u>en abscisse</u> et sélectionner « I<sub>1</sub> » parmi les différents paramètres proposés.

Cliquer sur«?» en ordonnée et sélectionner le paramètre «U1».

Enfin cliquer sur «**paramètres**» pour choisir la variable **x1**. On choisira de faire varier x1 entre 0 et 1. Cela revient à faire varier  $U_1$  entre 0 et la valeur maximum. (*On comprend l'intérêt d'avoir mis un potentiomètre* 

à l'entrée du circuit.).

Le choix de l'échelle en abscisse et en ordonnée s'effectue en cliquant sur la 1<sup>ère</sup> graduation de l'axe. Un curseur apparaît: le déplacer pour modifier la valeur d'une graduation. Choisir l'échelle pour obtenir une courbe qui remplisse le cadre de la zone graphique.

#### 2.4.2 Résultats

La courbe obtenue est en fait une droite.Cela signifie que Z est une constante pour une fréquence donnée. Pour évaluer Z, il suffit de calculer la pente de celle-ci. Pour faciliter la lecture des coordonnées des points de la courbe, utiliser le curseur proposé.

Pour **f=10hertz**, on obtient Z=10,5/(5,70.10<sup>-3</sup>)=1842 ohms.

Comparé à celle de R=1 kΩ.on constate que Z>R

Pour **f=100 Hz** (*choix correspondant à l'image ci-dessous*),  $Z = 7,2/(7,05.10^{-3})=1021$  ohms valeur **proche de R** mais légèrement supérieure(souvenons nous qu'à cette fréquence u et i sont quasiment en phase!)

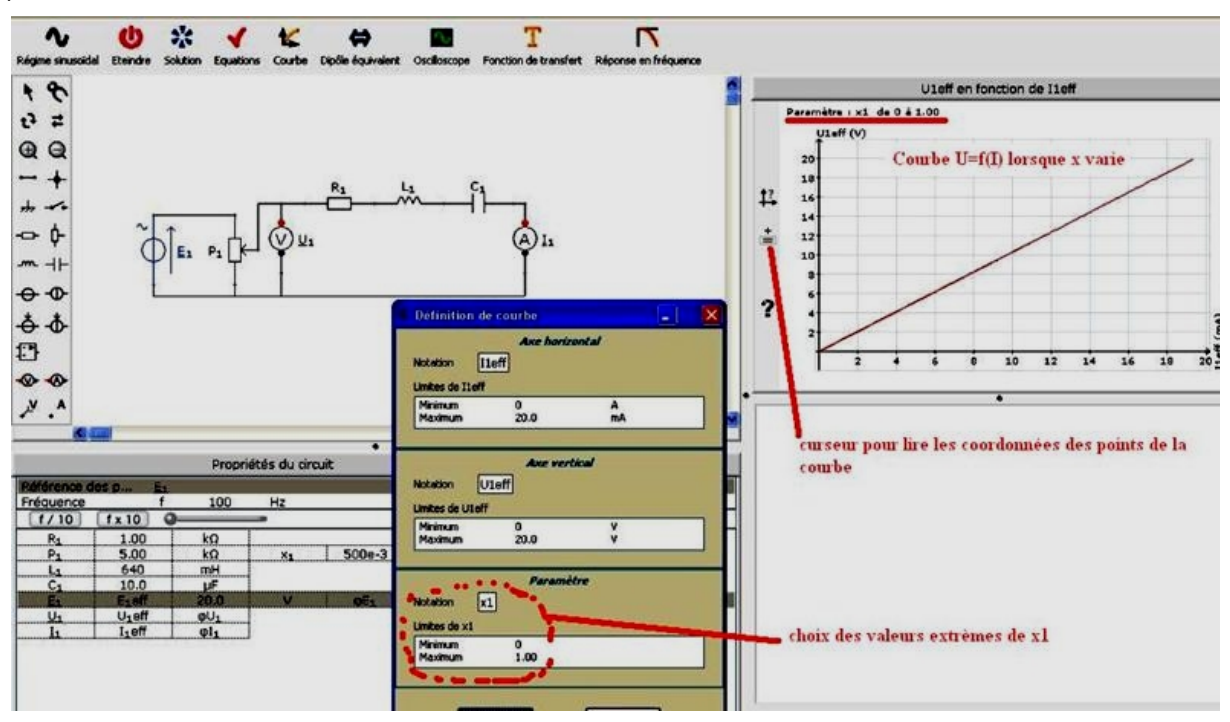

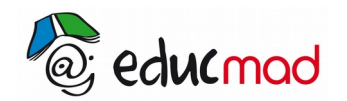

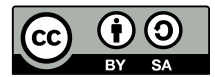

Et enfin avec **f** =1000Hz, Z=12.8/(3.15.10<sup>-3</sup>)=4063ohms Cette fois **Z** >>**R**.

A stade de l'étude il peut être souhaitable de faire l'interprétation de ces résultats en faisant l'étude théorique du circuit **R.L.C** en utilisant la représentation de Fresnel (ou la méthode complexe).

# 3. Courbe de résonance

Il s'agit de représenter l'intensité efficace en fonction de la fréquence .

Les paramètres du circuit sont inchangés (sauf pour x1), soit:

# $P_1 = 5 k \Omega, R_1 = 1 k \Omega, L_1 = 0.64 H, C = 10 \mu F, E_1 = 10 V, x_1 = 0$

Le curseur étant placé au maximum « vers le haut » sur le dessin ,la tension  $U_1 = E_1 = 10V$ 

Pour tracer cette courbe , il faut cliquer sur l'icône «courbe» , choisir en abscisse **la fréquence** et en ordonnée **l'intensité efficace l**<sub>1</sub>.

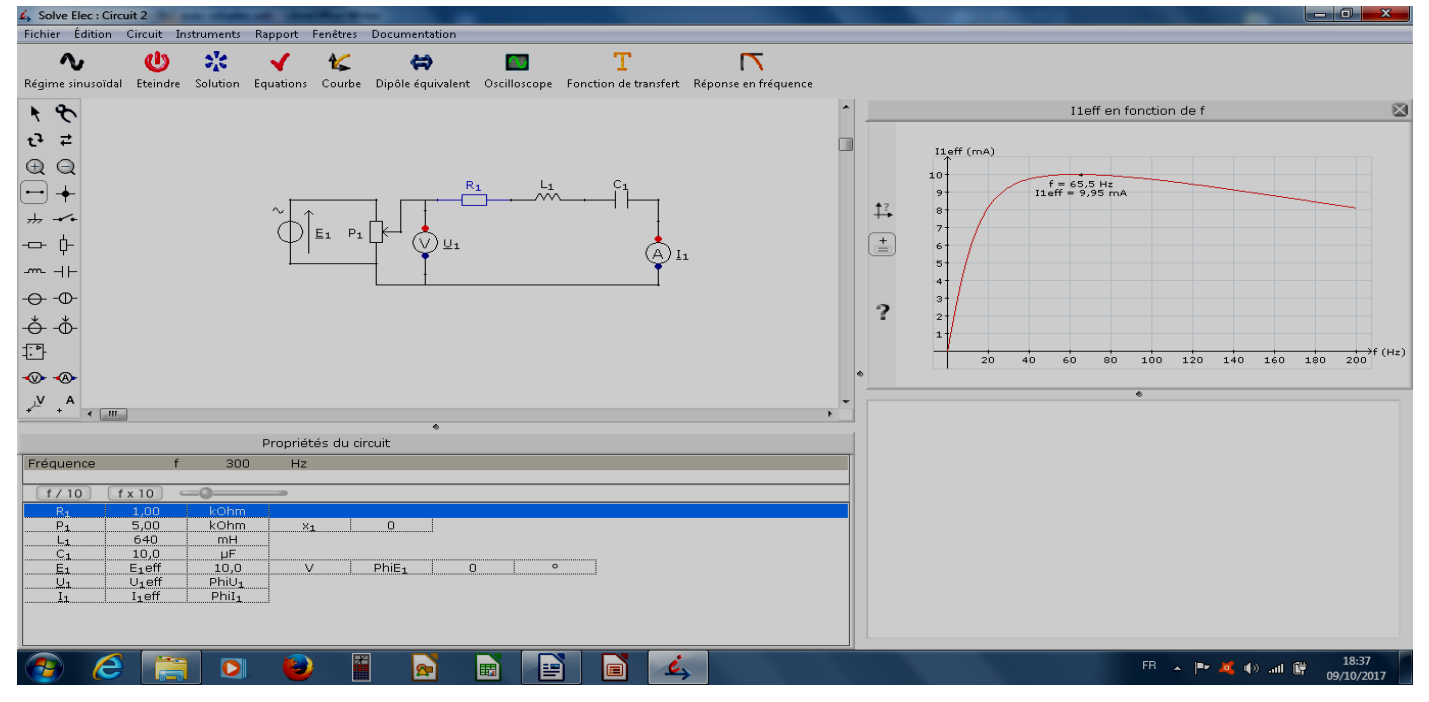

**Résultats** : L'intensité passe par un maximum pour f=65Hz avec I<sub>1eff</sub> =10mA .

Cette intensité peut être obtenue en réalisant le calcul:  $I_{1eff} = \frac{U_{1eff}}{R} = \frac{10}{10^3} = 10^{-2} A = 10 \text{ mA}$  et nous avons vérifié que pour cette fréquence la tension u<sub>1</sub> et l'intensité i<sub>1</sub> sont en phase. Il y a **résonance d'intensité**. Une diminution de R augmente l'intensité maximum, la résonance devient plus aiguë.